# **Residential Specific Mini-Manual**

# Contents

| ervice Note Daily RES2         |
|--------------------------------|
| Starting the Note              |
| Summary of Daily Services      |
| Daily Narrative                |
| A Brief Summary of Next Steps7 |
| Saving/Finalize                |
| ervices Search                 |
| Services search by client      |
| By Reporting Unit              |
| Sorting11                      |
| Filtering                      |
| mpty Note Screenshots          |
| Service Note Daily RES14       |

Ver. 3/12/2025

# Service Note Daily RES

# Starting the Note

Start Individual service from your Home Page:

| 1) Select Individual                                    | 2) Ener the Name or Number<br>for your client, or leave blank | 4) Click Start Service                                   |                     |
|---------------------------------------------------------|---------------------------------------------------------------|----------------------------------------------------------|---------------------|
| Enter New Service:<br>Type of Service Primary Clinician | Client                                                        | Note Template Service Note Daily <u>RES</u> CalAIM 24-04 | Start Indiv Service |
| Edit Primary Clinician Lis                              | *Note: your name should be the<br>Primary Clinician           | e 3) Select 'Serv                                        | ice Note Daily      |

- 1. Select 'Individual' under Type of Service
  - a. Note: your name will be selected as the primary clinician
- 2. Enter the Name or Number of your client or leave Blank
- 3. Select the Note Template 'Service Note Daily RES'
- 4. Click 'Start Indiv Service'

After clicking start, the Service Entry Page opens:

| Service #: New Title: Service Note Daily RES CalAIM 24-04                                                                                                    | Potential Harm: Information received in con - |
|----------------------------------------------------------------------------------------------------|-----------------------------------------------|
| Client:<br>(Smartcare #:<br>Procedures: Select Procedure v                                                                                                    | Service date: 03/07/2025                      |
| Service Location:       Residential Substance Abuse Facility          ✓          Mode of Delivery:       Face-to-face           Med. Compliant:       Uncertain          Side Effects:       Uncertain |                                               |
| Principal Diagnosis: Z03.89 * Encounter for observation for other suspected diseases and conditions rul                                                                                                | * * 6                                         |
| Billing time  Primary Clinician:  Provider: CLINICIAN GATEWAY TEST SUD RES                                                                                                    | Add Additional Olivinians                     |

- 1. Always select a provider before anything else. Due to strict SUD rules, if you do not set the provider to one you are assigned, you will not be able to re-open the note.
- 2. Select the potential harm of the client (if applicable)
- 3. Select the date of services being documented
- 4. Select the procedure that most defines the service
- 5. Select 'Residential Substance Abuse Facility' for service location and the proper mode of delivery for the service
- 6. Select the proper principal diagnosis for the client (Usually the principal diagnosis that is in bold and appears first in the dropdown)

Under the instructions and pre-existing Diagnosis, you will be entering a total service time for the client on that day (Primary FF Time), the language used for services, and can view the clients diagnosis.

| Instructions & Pre-Existing Diagnos     | es                                           |                  |               |             |                |                |               |          |
|-----------------------------------------|----------------------------------------------|------------------|---------------|-------------|----------------|----------------|---------------|----------|
| Progress notes must be completed within | 3 business days of providing a service, with | the exception of | notes for cri | sis service | s, which mus   | t be complet   | ted within 24 | 4 hours. |
|                                         |                                              |                  |               |             | Episode Diagno | sis Informatio | 'n            |          |
| Primary FF/Contact Time: Hours:Minutes  | Services were provided in: English           | or Clinician     | ICD-10:       | Primary     | Secondary      | Tertiary       | SU            | GMC      |
|                                         |                                              | ,                | DSM 5:        |             |                |                |               |          |

- 1. Skip FF Time for now and we will be coming back later to enter a duration in this field.
- If the Services were given in English, no change necessary. If the services given were in another language, select the language and check whether an interpreter was present or if the clinician provided the service in that language.
- 3. Under Episode Diagnosis Information there are two rows, ICD-10 and DSM 5.
  - a. ICD-10 is pulled from SmartCare Opening. To update this would require an SmartCare staff person to update the Episode in episode Maintenance.
  - b. DSM 5 is pulled from the latest Assessment Full ASAM or Diagnosis Form. To update this field, your LPHA must finalize a service type of 'Assessment Full ASAM' or 'Diagnosis Form'

Secondary Procedure (Child's Bed Day): 303 Child's Bed Day 

Number Of Children: 1

If applicable, there is an option to add a Child's Bed Day code on this service. After selecting a Secondary procedure 303, enter the number of children staying at the facility.

### Summary of Daily Services

#### Summary of Daily Services

**Instructions:** The daily note must be completed by a LPHA/counselor who provided a service on the date this note is documenting or by a supervisor who worked that day. Additional services may be added if a beneficiary receives more than 1 service on a day.

| Daily Service 1                           |                          |           |   |
|-------------------------------------------|--------------------------|-----------|---|
| Type of service rendered                  | Session Topic/Purpose    |           |   |
| Select Session Type V                     | Select Session Topic 🗸 🗸 |           |   |
| Individual or Group: Select Indiv/Group 🗸 | Location: Residential :  |           |   |
| Primary staff:<br>Select One              | Co-staff:<br>Select One  | Duration: |   |
| Comments (Optional):                      |                          |           | ] |
|                                           |                          |           |   |

Next is the Summary of Daily Services; this is where you will log all services provided to the client for this date by any Clinician/Counselor at this site.

- This is the Service entry box, you can enter up to ten services on one note

For Each service you will need to Log the required fields

Type of service rendered

| Select Session Type 🗸 🗸          |                                                                                                    |
|----------------------------------|----------------------------------------------------------------------------------------------------|
|                                  | Session Topic                                                                                                    |
| Select Session Type              | Select Session Topic                                                                                               |
| Assessment                       | Anger Management<br>Art Therapy<br>Assessment - gather information with client                                     |
| Family Therapy                   | ASAM Assessment/Re-Assessment<br>Cognitive Behavioral Therapy (CBT)                                                |
| Group Counseling                 | Co-Occurring<br>Criminal/Addictive Thinking                                                                        |
| Group Patient Education          | Domestic Violence<br>Healthy Habits (physical & mental health care)<br>Life Skills                                 |
| Individual Counseling            | Medication Management<br>Men's Support                                                                             |
| Individual Patient Education     | Parenting<br>Psycho-Social                                                                                         |
| SUD Crisis Intervention Services | Recovery Support<br>Relapse Prevention (Motivational Enhancement Therapy)<br>Seeking Safety (Trauma-Informed Care) |

- 1. First select a 'Type Of Service Rendered'
- 2. Select a 'Session Topic' if you need to write in a Topic select 'Other' and use the provided text

| JX | Session Topic |                  |                      |
|----|---------------|------------------|----------------------|
|    | Other         | ▼ Write in Topic |                      |
|    |               |                  | Select Indiv/Group • |

- 3. Select if this an 'Individual' or 'Group' Service
- 4. Enter the Time Duration.
  - a. Very important to note the Time Format. Must be 12 hr clock. Enter the Hour followed by a Colon ( : ) then minutes, use two digits.
  - b. Duration will be calculated for you

| Daily Service 1                 |   |                         |    |                 |             |
|---------------------------------|---|-------------------------|----|-----------------|-------------|
| Type of service rendered        |   | Session Topic/Purpose   |    |                 |             |
| Assessment                      | ~ | Anger Management        | ~  |                 |             |
| Individual or Group: Individual | ~ | Location: Residential : |    |                 |             |
| Primary staff:                  | ~ | Co-staff:               |    | Duration: 05:30 |             |
| Comments (Optional):            |   |                         |    |                 |             |
|                                 |   |                         |    |                 |             |
|                                 |   |                         | TO |                 | 5 hr 30 mir |

5. Select the Primary Staff, if there was a Co-Staff (optional), and the location of the Service

| Primary<br>staff: | Select One • | Co-staff: | Select One • | Location: | Select One • |    |
|-------------------|--------------|-----------|--------------|-----------|--------------|----|
|                   |              |           |              |           |              | -1 |

6. The last box is used for any comments you want to add on this specific service, and is optional

Select Indiv/Group

Individual

Group

Comments (Optional):

7. Repeat steps 1-6 for any service provided today (up to 7)

# Example Completed Service:

| Daily Service 1                                              |                                     |             |                       |
|--------------------------------------------------------------|-------------------------------------|-------------|-----------------------|
| Type of service rendered                                     | Session Topic/Purpose               |             |                       |
| Assessment ~                                                 | Assessment - gather information w ~ |             |                       |
| Individual or Group: Individual                              | Location: Residential :             |             |                       |
| Primary staff:                                               | Co-staff:<br>Select One             | Duration:   | 05:30                 |
| Comments (Optional):<br>Do you want to add a comment or desc | ription of the service?             |             |                       |
| Daily Service 2                                              |                                     |             |                       |
| Type of service rendered                                     | Session Topic/Purpose               |             |                       |
| Select Session Type ~                                        | Select Session Topic v              |             |                       |
| Individual or Group: Select Indiv/Group •                    | Location: Residential :             |             |                       |
| Primary staff:<br>Select One                                 | Co-staff:<br>Select One             | Duration:   |                       |
| Comments (Optional):                                         |                                     |             |                       |
|                                                              |                                     |             |                       |
| L                                                            |                                     |             |                       |
|                                                              |                                     |             |                       |
|                                                              |                                     |             |                       |
|                                                              | тот                                 | AL DURATION | : <b>5 hr 30 mi</b> i |

Once you have entered all services provided on a given day you can see the 'Total Duration' under your last service box.

| TOTAL DURATION: | 3 hr 45 min |
|-----------------|-------------|
|                 |             |

We will now update the FF Time with this duration, formatted Hours Colon (:) Minutes, HH:MM

| Instructions & Pre-Existing Diagnos                                                                                                    | es                                 |         |         |                |                |    |     |
|----------------------------------------------------------------------------------------------------|------------------------------------|---------|---------|----------------|----------------|----|-----|
| When writing progress notes, respond to problems/goals/objectives of treatment plan and signs and symptoms related to diagnosis. Include treatment interventions and address changes in the client's functioning. If there is little progress, include an explanation of the limited progress. Reminder: Providers are required to establish and maintain a sign-in sheet for every group counseling session, independent from CG. Sign-in sheet shall contain: 1) legibly printed Counselor/LPHA name & signature who conducts the session; 2) start & end time of group session; 3) date of group session 4) topic of session; and, 5) client legibly printed name and signature. |                                    |         |         |                |                |    |     |
|                                                                                                    |                                    |         |         | Episode Diagno | sis Informatio | n  |     |
|                                                                                                    |                                    |         | Primary | Secondary      | Tertiary       | SU | GMC |
| Drimony FE Time: 3:45 Hours: Minutes                                                                                                    | Services were provided in: English | ICD-10: | F11.23  |                |                |    |     |
| Himary FF Time. 0.40 Hours Minutes                                                                                                    | by interpreter or clinician        | DSM 5:  |         |                |                |    |     |

# **Daily Narrative**

The Daily Narrative is a brief description/summary of how all SUD residential services provided throughout the day

#### **Daily Narrative**

Instructions: A brief description/summary of how all SUD residential services provided throughout the day addressed the member's behavioral health needs (e.g., symptom, condition, diagnosis, and/or risk factors).

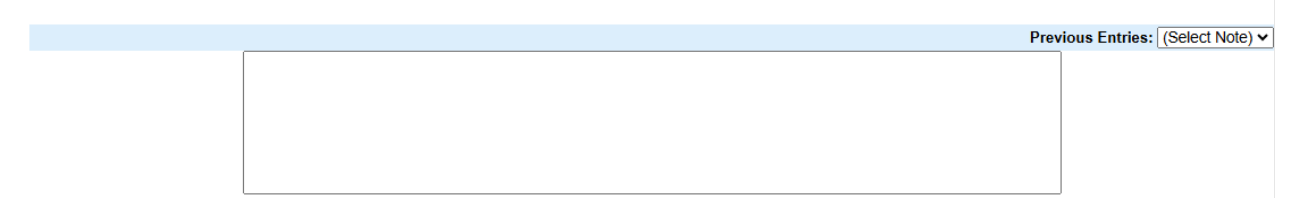

## A Brief Summary of Next Steps

Describe the next steps to move forward

#### A brief summary of next steps

Instructions: Including, but not limited to, planned action steps by the provider or by the beneficiary, collaboration with the beneficiary, collaboration with other provider(s), and any update to the problem list as appropriate.

Previous Entries: (Select Note) V

| Saving/Fir | nalize |  |
|------------|--------|--|
|------------|--------|--|

At the bottom of the service, you will have the following buttons (see pg. 41 of the CG Manual for more Information on each button)

| - |        |             |                   |                 |               |          |
|---|--------|-------------|-------------------|-----------------|---------------|----------|
|   | Cancel | Spell Check | Save and Continue | Save as Pending | Save as Draft | Finalize |
| _ |        |             |                   |                 |               |          |

When you are ready to submit billing and all documentation is complete select 'Finalize'

# Services Search

\*Note – all client information on the following pages are test clients with test data; no real clients will be used.

### Services search by client

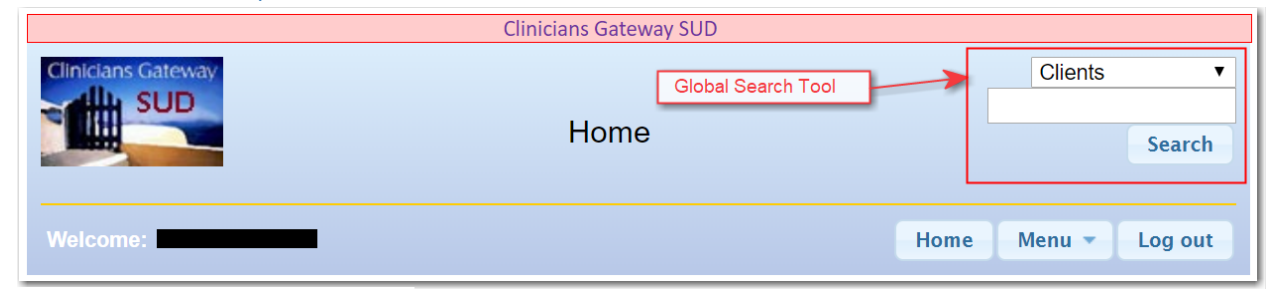

At the top right of Clinician's Gateway is what we refer to as the 'Global Search Tool'. This is where you can search for various information based on a specific Client Name or Number.

| Clients     | •        |  |  |  |  |  |  |  |  |
|-------------|----------|--|--|--|--|--|--|--|--|
| Clients     |          |  |  |  |  |  |  |  |  |
| Treatment   | Plans    |  |  |  |  |  |  |  |  |
| Client Med  | lication |  |  |  |  |  |  |  |  |
| Lab Order   | S        |  |  |  |  |  |  |  |  |
| Providers   |          |  |  |  |  |  |  |  |  |
| Services    |          |  |  |  |  |  |  |  |  |
| Staff       |          |  |  |  |  |  |  |  |  |
| Groups      |          |  |  |  |  |  |  |  |  |
| Vital Signs | ;        |  |  |  |  |  |  |  |  |
| Med Order   | ſS       |  |  |  |  |  |  |  |  |
| Vital Signs | Log      |  |  |  |  |  |  |  |  |

Here are the various options you can search. The most common selections are Clients, Treatment Plans, Services, and occasionally Staff or Providers.

For this guide we will select Services. In the text box below you will enter the Name (Lastname Firstname) or the Client/SmartCare Number. When you have your Client entered click 'Search'.

In this example, I will look for my client Adam Test's services. \*Please note if you want only an exact match please use the Client/SmartCare number.

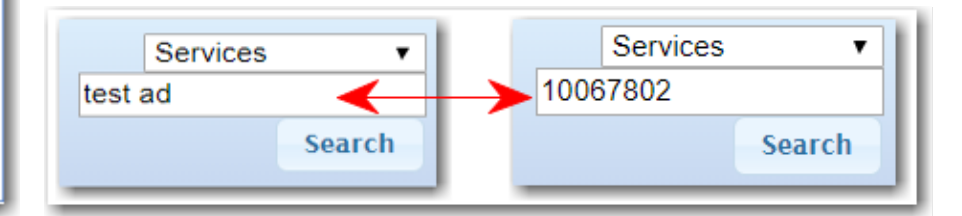

After clicking search, you will be taken to the results Page:

| Sea         | rch:            |          |             |                            |              | view a    | II close all    |                         |                |
|-------------|-----------------|----------|-------------|----------------------------|--------------|-----------|-----------------|-------------------------|----------------|
|             |                 |          |             | 1 Search Again<br>10067802 |              | Search    |                 |                         |                |
| 2           |                 |          |             | [                          | Services     | •         |                 |                         | 3              |
| <b>▼S</b> e | rvices          |          |             |                            |              |           |                 |                         | 105 Results    |
| -           | Service #       | Client # | Client Name | Provider                   | Date         | Status    | Template        | Procedure               | Туре 💎         |
|             | 11017           | 10067802 | TEST, ADAM  | 999CGI CLINICIAN GAT       | E 11/29/2018 | Pending   | Info Only       | 303 Child's Bed Day     | Individual D   |
|             | 10872           | 10067802 | TEST, ADAM  | 999CGI - CLINICIAN GAT     | E 11/27/2018 | Draft     | Daily Service   | 101 3.1 RES Residential | Individual 🚺   |
|             | 9117            | 10067802 | TEST, ADAM  | 999CGS - CLINICIAN GA      | T 11/15/2018 | Pending   | Progress        | 654 OS Group Counsel    | Group 🚺        |
|             | 7768            | 10067802 | TEST, ADAM  | 999CGI - CLINICIAN GAT     | E 11/8/2018  | Finalized | Initial Medical | 881 SUD TRACKING M      | Individual 🕖   |
|             | 7786            | 10067802 | TEST, ADAM  | 999CGI CLINICIAN GAT       | E 11/8/2018  | Pending   | ALOC Init       | 882 SUD TRACKING AL     | Individual 🔹 🚺 |
|             | 7601            | 10067802 | TEST, ADAM  | 999CGI - CLINICIAN GAT     | E 11/7/2018  | Finalized | Discharge Su    |                         | Document D     |
| 1           | <del>6848</del> | 10067802 | TEST, ADAM  | 999CGI CLINICIAN GAT       | E 11/2/2018  | Draft     | ALOC Review     | 882 SUD TRACKING AL     | Individual 🔹 🚺 |
|             | 6817            | 10067802 | TEST, ADAM  | 999CGI - CLINICIAN GAT     | E 11/1/2018  | Finalized | ALOC Initial    | 882 SUD TRACKING AL     | Individual 📀   |
|             | 5590            | 10067802 | TEST, ADAM  | 999CGI - CLINICIAN GAT     | E 10/26/2018 | Finalized | ALOC Init       | 882 SUD TRACKING AL     | Individual 📀   |
|             | <del>5613</del> | 10067802 | TEST, ADAM  | 999CGI CLINICIAN GAT       | E 10/26/2018 | Draft     | Intake Asses    | 880 SUD TRACKING A      | Individual 📀   |
| View:       | 10 🕶 4          |          |             | (<< First) < Prev 1        | 23456        | 78910     | Next >) Last >> | 5                       |                |

- Search again: this can be used to change the client you are searching for or if you search by name and decide to switch to using a specific number (in cases where two clients have identical names)
- 2. This is the Search Results list. You will be given every service this client has received, written by staff in your agency.
  - a. The columns give you a description of the service including, Service date, Provider/RU, Status, Template, Procedure, etc.
  - b. \*Note the Services with a strike throughout were deleted services and are only visible by IS Staff
- 3. This is the count of services returned, looks like Adam Test has 105 Notes entered in Clinician's Gateway
- 4. The view is the limit of how many results are displayed on each page. This is defaulted to ten but can be adjusted to up to fifty results per page.
- 5. At the bottom of the results pane is the page count. You can click next, previous, or jump to a specific page.

|                 | To view a Service Click either<br>the Service # or the Blue 'Action |          |             |                         |            |         |               |                         |            |      |  |  |
|-----------------|---------------------------------------------------------------------|----------|-------------|-------------------------|------------|---------|---------------|-------------------------|------------|------|--|--|
| -Services 106 R |                                                                     |          |             |                         |            |         |               |                         |            |      |  |  |
| -               | Service #                                                           | Client # | Client Name | Provider                | Date       | Status  | Template      | Procedure               | Туре       |      |  |  |
|                 | 12900                                                               | 10067802 | TEST, ADAM  | 999CGS - CLINICIAN GAT  | 12/5/2018  | Pending | Progress      | 654 OS Group Counsel    | Group      | 0    |  |  |
|                 | 11017                                                               | 10067802 | TEST, ADAM  | 999CGI - CLINICIAN GATE | 11/29/2018 | Pending | Info Only     | 303 Child's Bed Day     | Individual | NO I |  |  |
|                 | 10872                                                               | 10067802 | TEST, ADAM  | 999CGI - CLINICIAN GATE | 11/27/2018 | Draft   | Daily Service | 101 3.1 RES Residential | Individual |      |  |  |
|                 | 9117                                                                | 10067802 | TEST, ADAM  | 999CGS - CLINICIAN GAT  | 11/15/2018 | Pending | Progress      | 654 OS Group Counsel    | Group      | 0    |  |  |

To view a Service Click either the Service # or the Blue 'Action Button'

## By Reporting Unit

On your home page scroll down to the section labeled 'Advanced search'

| <b>Advanced Searc</b> | h          |     |      |        |   |           |   |        |
|-----------------------|------------|-----|------|--------|---|-----------|---|--------|
|                       |            | Тур | pe   | Status |   | Date      |   |        |
| For:                  | Clients •  | A   | ny 🔻 | Any    | • | Anytime < |   |        |
| at provider:          | Everywhere |     |      |        |   |           | V | Search |

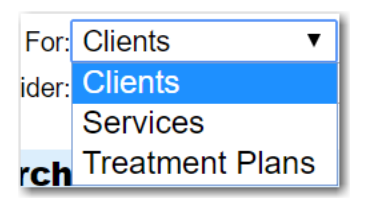

You can search 'For:' the following:

- Clients
- Services or
- Treatment Plans

| Туре           |
|----------------|
| Any 🔻          |
| Any            |
| Mine           |
| My Serviceable |

The Options for 'Type' include Any, Mine, and My Serviceable:

- Any All clients, services, or plans at the selected RU
- Mine the Services or plans you are the Author, or the clients assigned to you from SmartCare on the episode
- My Serviceable Only an option when searching for clients, this will list all clients you can write notes for

Status will change depending on what you are searching for:

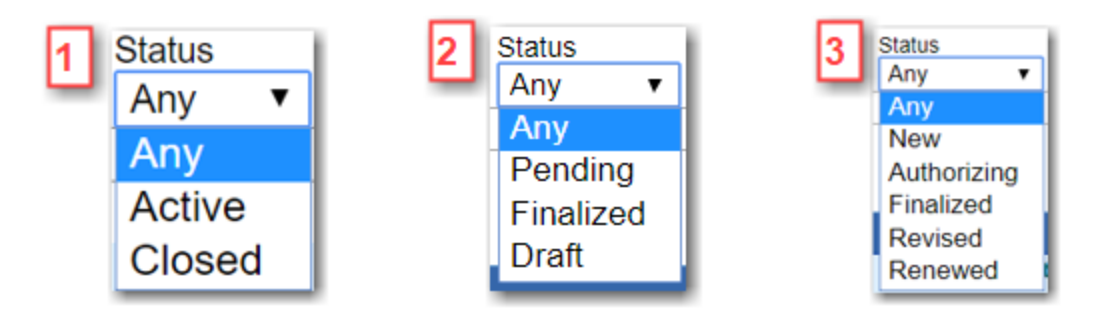

- 1. Searching for Clients will have the options Any, Active/Open, and Closed.
- 2. Searching for Services will have the options Any, Pending, Finalized, and Draft
- 3. Searching for Treatment Plans will have the options Any, New, Authorizing, Finalized, Revised, and Renewed

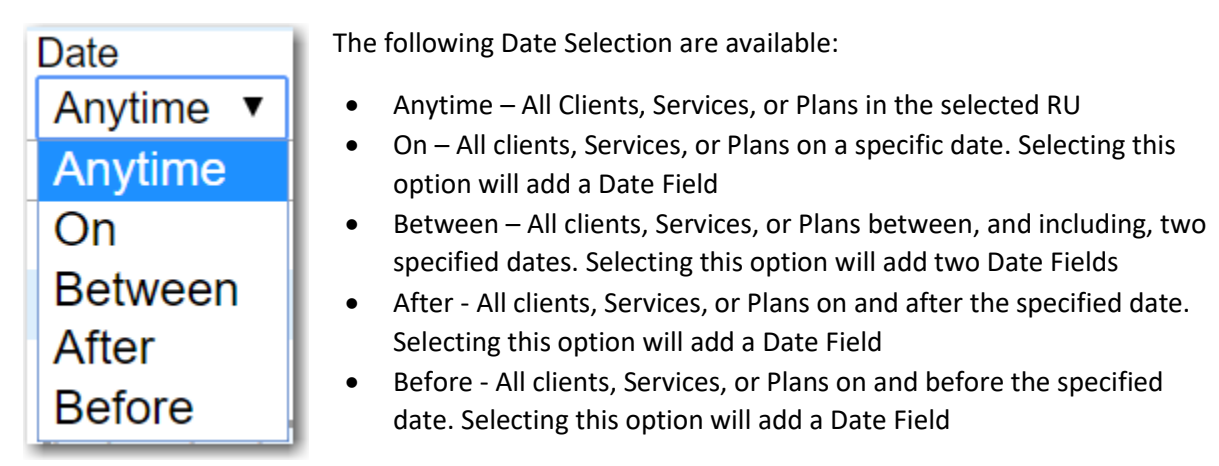

As an Example, I will search for all Services in a Test RU 999CGS for the first week of November

| Advanced Search               |                |        |                      |                    |
|-------------------------------|----------------|--------|----------------------|--------------------|
|                               | Туре           | Status | Date                 |                    |
| For: Services <b>v</b>        | Any 🔻          | Any 🔻  | Between ▼ 11/04/2018 | 🧰 and 11/10/2018 🛄 |
| at provider: 999CGR CLINICIAN | GATEWAY TEST S | JD RES | ¥                    | Search             |

To do this I select Services, leave Type and Status as Any, select Date Between\* 11/04/2018 and 11/10/2018, and select my Provider-RU 999CGR. Now Click Search to return your results.

### \*note the results will include 11/04 and 11/10 services

| Sea  | arch for:                                                                                                    |          |               |                        |                   |                 |               |                         |            |       |  |  |
|------|----------------------------------------------------------------------------------------------------|----------|---------------|------------------------|-------------------|-----------------|---------------|-------------------------|------------|-------|--|--|
|      | Type     Status     Date       Image: Description of the provider     Any     The provider     Status     Date       at provider     999CGR CLINICIAN GATEWAY TEST SUD RES     Image: Description of the provider     Image: Description of the provider     Image: Description of the provider |          |               |                        |                   |                 |               |                         |            |       |  |  |
| 2    |                                                                                                    |          |               |                        |                   |                 |               |                         | 3          |       |  |  |
| √S   | ervice Rec                                                                                                    | ords     |               |                        |                   |                 |               |                         | 13 Re      | sults |  |  |
|      | Service #                                                                                                    | Client # | Client Name   | Provider               | Date              | Status          | Template      | Procedure               | Туре       |       |  |  |
|      | 13030                                                                                                    | 10087955 | TEST, GANDALF | 999CGR - CLINICIAN GAT | 11/10/2018        | Draft           | Daily Service | 101 3.1 RES Residential | Individual | 0     |  |  |
|      | 11917                                                                                                    | 10090949 | TESTERSON, T  | 999CGR - CLINICIAN GAT | 11/10/2018        | Finalized       | Daily Service | 101 3.1 RES Residential | Individual | ŏ     |  |  |
|      | 11926                                                                                                    | 10090949 | TESTERSON, T  | 999CGR - CLINICIAN GAT | 11/10/2018        | Finalized       | Weekly Sum    |                         | Document   | O     |  |  |
|      | 13029                                                                                                    | 10087955 | TEST, GANDALF | 999CGR - CLINICIAN GAT | 11/9/2018         | Draft           | Daily Service | 101 3.1 RES Residential | Individual | Ō     |  |  |
|      | 13028                                                                                                    | 10087955 | TEST, GANDALF | 999CGR - CLINICIAN GAT | 11/8/2018         | Draft           | Daily Service | 101 3.1 RES Residential | Individual | O     |  |  |
|      | 11916                                                                                                    | 10090949 | TESTERSON, T  | 999CGR - CLINICIAN GAT | 11/8/2018         | Finalized       | Daily Service | 101 3.1 RES Residential | Individual | 0     |  |  |
|      | 11914                                                                                                    | 10090949 | TESTERSON, T  | 999CGR - CLINICIAN GAT | 11/7/2018         | Finalized       | Daily Service | 101 3.1 RES Residential | Individual | 0     |  |  |
|      | 11913                                                                                                    | 10090949 | TESTERSON, T  | 999CGR - CLINICIAN GAT | 11/6/2018         | Finalized       | Daily Service | 101 3.1 RES Residential | Individual | 0     |  |  |
|      | 13027                                                                                                    | 10087955 | TEST, GANDALF | 999CGR - CLINICIAN GAT | 11/6/2018         | Draft           | Daily Service | 101 3.1 RES Residential | Individual | O     |  |  |
|      | 13021                                                                                                    | 10087955 | TEST, GANDALF | 999CGR - CLINICIAN GAT | 11/5/2018         | Finalized       | Daily Service | 101 3.1 RES Residential | Individual | O     |  |  |
|      | 11912                                                                                                    | 10090949 | TESTERSON, T  | 999CGR - CLINICIAN GAT | 11/5/2018         | Finalized       | Daily Service | 101 3.1 RES Residential | Individual | Ō     |  |  |
|      | 11885                                                                                                    | 10090949 | TESTERSON, T  | 999CGR - CLINICIAN GAT | 11/4/2018         | Finalized       | Daily Service | 101 3.1 RES Residential | Individual | 0     |  |  |
|      | 13020                                                                                                    | 10087955 | TEST, GANDALF | 999CGR - CLINICIAN GAT | 11/4/2018         | Finalized       | Daily Service | 101 3.1 RES Residential | Individual | O     |  |  |
| View | /: 20 ▼ 4                                                                                                    |          |               | < First                | <pre>Prev 1</pre> | Next >> Last >> | 5             |                         |            |       |  |  |

- 1. Search for: this can be used to change the criteria you are searching, if you change your criteria make sure to click search again to get your new results
- 2. This is the Search Results list. You will be given all items meeting your criteria
  - a. The columns give you a description of the service, client, or plans including, Service/Plan/Client #, Provider/RU, Status, etc.
- 3. This is the count of records returned; looks like this RU has 13 Services the first week of November
- 4. The view is the limit of how many results are displayed on each page. This is defaulted to ten but can be adjusted to up to fifty results per page.
- 5. At the bottom of the results pane is the page count. You can click next, previous, or jump to a specific page.

## Sorting

When you have large amounts of data to go through the sorting and filter tools will be very helpful.

In order to start a sort simply click on the column name to start sorting.

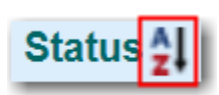

The first time you click a column it will sort A to Z alphabetically, or special sorts based on column (e.g. dates oldest to newest, or Status sorted Draft, Pending, Finalized)

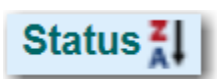

The Second time you click a column it will sort Z to A alphabetically, or special sorts based on column (e.g. dates newest to oldest or Status sorted Finalized, Pending, Draft)

Status

The Third click will remove the sort

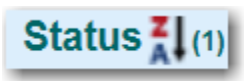

Next, you may want to sort multiple columns, grouping all the services of this type, by this author, etc. If you click multiple columns, you will see an index number appear next to the sort icon.

Example: Sort Status Z to A, making finalized services at top, then sort by client name grouping the finalized service by client

| -Service Rec | cords                      |                   |                        |            |              |  |  |  |  |  |
|--------------|----------------------------|-------------------|------------------------|------------|--------------|--|--|--|--|--|
| Service #    | Client #                   | Client Name 2 (2) | Provider               | Date       | Status 🕌 (1) |  |  |  |  |  |
| 13021        | 10087955                   | TEST, GANDALF     | 999CGR - CLINICIAN GAT | 11/5/2018  | Finalized    |  |  |  |  |  |
| 13020        | 10087955                   | TEST, GANDALF     | 999CGR - CLINICIAN GAT | 11/4/2018  | Finalized    |  |  |  |  |  |
| 11914        | 10090949                   | TESTERSON, T      | 999CGR - CLINICIAN GAT | 11/7/2018  | Finalized    |  |  |  |  |  |
| 11913        | 10090949                   | TESTERSON, T      | 999CGR - CLINICIAN GAT | 11/6/2018  | Finalized    |  |  |  |  |  |
| 11885        | 10090949                   | TESTERSON, T      | 999CGR - CLINICIAN GAT | 11/4/2018  | Finalized    |  |  |  |  |  |
| 11912        | 10090949                   | TESTERSON, T      | 999CGR - CLINICIAN GAT | 11/5/2018  | Finalized    |  |  |  |  |  |
| 11917        | 10090949                   | TESTERSON, T      | 999CGR - CLINICIAN GAT | 11/10/2018 | Finalized    |  |  |  |  |  |
| 11926        | 10090949                   | TESTERSON, T      | 999CGR - CLINICIAN GAT | 11/10/2018 | Finalized    |  |  |  |  |  |
| 11916        | 10090949                   | TESTERSON, T      | 999CGR - CLINICIAN GAT | 11/8/2018  | Finalized    |  |  |  |  |  |
| 13030        | 10087955                   | TEST, GANDALF     | 999CGR - CLINICIAN GAT | 11/10/2018 | Draft        |  |  |  |  |  |
| 13028        | 10087955                   | TEST, GANDALF     | 999CGR - CLINICIAN GAT | 11/8/2018  | Draft        |  |  |  |  |  |
| 13027        | 10087955                   | TEST, GANDALF     | 999CGR - CLINICIAN GAT | 11/6/2018  | Draft        |  |  |  |  |  |
| 13029        | 10087955                   | TEST, GANDALF     | 999CGR - CLINICIAN GAT | 11/9/2018  | Draft        |  |  |  |  |  |
| View: 20 ▼   | iew: 20 ▼ 1 Next > Last >> |                   |                        |            |              |  |  |  |  |  |

As you can see above the first sort is on Status Z to A (1) this orders the services Finalized on top. The next sort is Client Name A to Z (2) now this takes the subset, sorted by finalized services, and groups Services together by client name alphabetically. \*Note Gandalf has two groups because Finalized and Draft services are sorted separately

Service Reco

When you are ready to remove sorts and return to the default results order click this icon [ - ] on the far left of the results window.

| √S   | ervice Rec | ords     |               |                           |            |                 |               |
|------|------------|----------|---------------|---------------------------|------------|-----------------|---------------|
| -    | Service #  | Client # | Client Name   | Provider                  | Date       | Status          | Template      |
|      | 13030      | 10087955 | TEST, GANDALF | 999CGR - CLINICIAN GAT    | 11/10/2018 | Draft           | Daily Service |
|      | 11917      | 10090949 | TESTERSON, T  | 999CGR - CLINICIAN GAT    | 11/10/2018 | Finalized       | Daily Service |
|      | 11926      | 10090949 | TESTERSON, T  | 999CGR - CLINICIAN GAT    | 11/10/2018 | Finalized       | Weekly Sum    |
|      | 13029      | 10087955 | TEST, GANDALF | 999CGR - CLINICIAN GAT    | 11/9/2018  | Draft           | Daily Service |
|      | 13028      | 10087955 | TEST, GANDALF | 999CGR - CLINICIAN GAT    | 11/8/2018  | Draft           | Daily Service |
|      | 11916      | 10090949 | TESTERSON, T  | 999CGR - CLINICIAN GAT    | 11/8/2018  | Finalized       | Daily Service |
|      | 11914      | 10090949 | TESTERSON, T  | 999CGR - CLINICIAN GAT    | 11/7/2018  | Finalized       | Daily Service |
|      | 11913      | 10090949 | TESTERSON, T  | 999CGR - CLINICIAN GAT    | 11/6/2018  | Finalized       | Daily Service |
|      | 13027      | 10087955 | TEST, GANDALF | 999CGR - CLINICIAN GAT    | 11/6/2018  | Draft           | Daily Service |
|      | 13021      | 10087955 | TEST, GANDALF | 999CGR - CLINICIAN GAT    | 11/5/2018  | Finalized       | Daily Service |
|      | 11912      | 10090949 | TESTERSON, T  | 999CGR - CLINICIAN GAT    | 11/5/2018  | Finalized       | Daily Service |
|      | 11885      | 10090949 | TESTERSON, T  | 999CGR - CLINICIAN GAT    | 11/4/2018  | Finalized       | Daily Service |
|      | 13020      | 10087955 | TEST, GANDALF | 999CGR - CLINICIAN GAT    | 11/4/2018  | Finalized       | Daily Service |
| Viev | v: 20 ▼    |          |               | <pre>&lt;&lt; First</pre> | < Prev 1   | Next >> Last >> |               |

# Filtering

Another handy tool is the filter; this is the icon, on the far right, that looks similar to a funnel. Clicking this will expand the columns to enter keywords used to filter results.

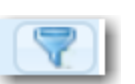

| 78 | Service Records 13 Results |          |             |          |      |         |          |           |      |   |  |
|----|----------------------------|----------|-------------|----------|------|---------|----------|-----------|------|---|--|
| Ξ  | Service #                  | Client # | Client Name | Provider | Date | Status  | Template | Procedure | Туре |   |  |
|    |                            |          |             |          |      | <b></b> |          |           | •    | 9 |  |

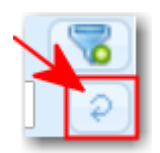

Once you have the expanded columns you can enter text to filter on, select a date, or select an option from a dropdown list. Once you have criteria to filter click this icon under the funnel, to apply filter.

In this example, I will filter my results to display Finalized, Daily Services (This is the short name for Service Note Daily RES)

| Service Records 8 of 13 Results (filtered) |          |          |               |                        |            |                    |               |                          |              |     |
|--------------------------------------------|----------|----------|---------------|------------------------|------------|--------------------|---------------|--------------------------|--------------|-----|
| - s                                        | ervice # | Client # | Client Name   | Provider               | Date       | Status             | Template      | Procedure                | Туре         |     |
|                                            |          |          |               |                        |            | Finalized <b>v</b> | Daily         |                          |              | ▼ 👂 |
| 11                                         | 917      | 10090949 | TESTERSON, T  | 999CGR - CLINICIAN GAT | 11/10/2018 | Finalized          | Daily Service | 101 3.1 RES Residential  | Individual   | 0   |
| 11                                         | 916      | 10090949 | TESTERSON, T  | 999CGR - CLINICIAN GAT | 11/8/2018  | Finalized          | Daily Service | 101 3.1 RES Residential. | . Individual | Ō   |
| 11                                         | 914      | 10090949 | TESTERSON, T  | 999CGR - CLINICIAN GAT | 11/7/2018  | Finalized          | Daily Service | 101 3.1 RES Residential. | . Individual | 0   |
| 11                                         | 913      | 10090949 | TESTERSON, T  | 999CGR - CLINICIAN GAT | 11/6/2018  | Finalized          | Daily Service | 101 3.1 RES Residential. | . Individual | 0   |
| 13                                         | 3021     | 10087955 | TEST, GANDALF | 999CGR - CLINICIAN GAT | 11/5/2018  | Finalized          | Daily Service | 101 3.1 RES Residential. | . Individual | 0   |
| 11                                         | 912      | 10090949 | TESTERSON, T  | 999CGR - CLINICIAN GAT | 11/5/2018  | Finalized          | Daily Service | 101 3.1 RES Residential. | . Individual | 0   |
| 11                                         | 885      | 10090949 | TESTERSON, T  | 999CGR - CLINICIAN GAT | 11/4/2018  | Finalized          | Daily Service | 101 3.1 RES Residential. | . Individual | 0   |
| 13                                         | 3020     | 10087955 | TEST, GANDALF | 999CGR - CLINICIAN GAT | 11/4/2018  | Finalized          | Daily Service | 101 3.1 RES Residential. | . Individual | 0   |
| View: 2                                    | 20 ▼     |          |               | < Firs                 | t Prev 1   | Next >) Last >     | >>            |                          |              |     |

I selected Finalized from the dropdown under the Status column and entered the text 'Daily' under Template. Now we can see there are 8 of 13 results; meaning 5 services in my original search do not meet the criteria. You can use these functions to verify services have been entered in Clinician's Gateway.

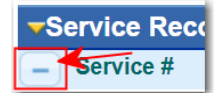

Again, when you are ready to remove Filters and return to the default results click this icon [ - ] on the far left of the results window.

| -Service Records 13 Results |           |          |               |                        |                         |                 |               |                         |            |          |
|-----------------------------|-----------|----------|---------------|------------------------|-------------------------|-----------------|---------------|-------------------------|------------|----------|
| -                           | Service # | Client # | Client Name   | Provider               | Date                    | Status          | Template      | Procedure               | Туре       | 7        |
|                             |           |          |               |                        |                         | •               |               |                         | •          | <b>e</b> |
|                             | 13030     | 10087955 | TEST, GANDALF | 999CGR - CLINICIAN GAT | 11/10/2018              | Draft           | Daily Service | 101 3.1 RES Residential | Individual | 0        |
|                             | 11917     | 10090949 | TESTERSON, T  | 999CGR - CLINICIAN GAT | 11/10/2018              | Finalized       | Daily Service | 101 3.1 RES Residential | Individual | 0        |
|                             | 11926     | 10090949 | TESTERSON, T  | 999CGR - CLINICIAN GAT | 11/10/2018              | Finalized       | Weekly Sum    |                         | Document   | 0        |
|                             | 13029     | 10087955 | TEST, GANDALF | 999CGR - CLINICIAN GAT | 11/9/2018               | Draft           | Daily Service | 101 3.1 RES Residential | Individual | 0        |
|                             | 13028     | 10087955 | TEST, GANDALF | 999CGR - CLINICIAN GAT | 11/8/2018               | Draft           | Daily Service | 101 3.1 RES Residential | Individual | 0        |
|                             | 11916     | 10090949 | TESTERSON, T  | 999CGR - CLINICIAN GAT | 11/8/2018               | Finalized       | Daily Service | 101 3.1 RES Residential | Individual | 0        |
|                             | 11914     | 10090949 | TESTERSON, T  | 999CGR - CLINICIAN GAT | 11/7/2018               | Finalized       | Daily Service | 101 3.1 RES Residential | Individual | 0        |
|                             | 11913     | 10090949 | TESTERSON, T  | 999CGR - CLINICIAN GAT | 11/6/2018               | Finalized       | Daily Service | 101 3.1 RES Residential | Individual | 0        |
|                             | 13027     | 10087955 | TEST, GANDALF | 999CGR - CLINICIAN GAT | 11/6/2018               | Draft           | Daily Service | 101 3.1 RES Residential | Individual | 0        |
|                             | 13021     | 10087955 | TEST, GANDALF | 999CGR - CLINICIAN GAT | 11/5/2018               | Finalized       | Daily Service | 101 3.1 RES Residential | Individual | 0        |
|                             | 11912     | 10090949 | TESTERSON, T  | 999CGR - CLINICIAN GAT | 11/5/2018               | Finalized       | Daily Service | 101 3.1 RES Residential | Individual | 0        |
|                             | 11885     | 10090949 | TESTERSON, T  | 999CGR - CLINICIAN GAT | 11/4/2018               | Finalized       | Daily Service | 101 3.1 RES Residential | Individual | 0        |
|                             | 13020     | 10087955 | TEST, GANDALF | 999CGR - CLINICIAN GAT | 11/4/2018               | Finalized       | Daily Service | 101 3.1 RES Residential | Individual | 0        |
| View                        | 20 ▼      |          |               | < First                | <pre> &lt; Prev 1</pre> | Next >) Last >> | )             |                         |            |          |

# Empty Note Screenshots

Here are empty examples of the Notes outlined in this Manual...

# Service Note Daily RES

| Service #: New Title: S                                        | Service Note Daily RES CalAIM 24-04                                                        | Potential Harm: (Select One)                                              |  |  |  |  |  |  |
|----------------------------------------------------------------|--------------------------------------------------------------------------------------------|---------------------------------------------------------------------------|--|--|--|--|--|--|
| Client:                                                        | Number Last Name First Name                                                                | Service date: 02/11/2025 IIII<br>Util. review date:<br>Plan due date:     |  |  |  |  |  |  |
| Procedures:                                                    | Select Procedure                                                                           |                                                                           |  |  |  |  |  |  |
| Service Location:                                              | Select Location                                                                            |                                                                           |  |  |  |  |  |  |
| Mode of Delivery: (Select One)                                 |                                                                                            |                                                                           |  |  |  |  |  |  |
| Med. Compliant:                                                | Yes V Side Effects: No V                                                                   |                                                                           |  |  |  |  |  |  |
|                                                                | Pregnant/Post-Partum? 🗌                                                                    |                                                                           |  |  |  |  |  |  |
| Principal Diagnosis: (Se                                       | elect ICD V (Select ICD-10 description V                                                   |                                                                           |  |  |  |  |  |  |
| Billing time<br>Primary Clinician: Provider: Select a Provider | ler v                                                                                      |                                                                           |  |  |  |  |  |  |
| Instructions & Pre-Ex                                          | cisting Diagnoses                                                                          |                                                                           |  |  |  |  |  |  |
| Progress notes must be                                         | completed within 3 business days of providing a service, with the exception of notes for c | risis services, which must be completed within 24 hours.                  |  |  |  |  |  |  |
| Primary FF/Contact Time:                                       | Services were provided in: English                                                         | <u>Episode Diagnosis Information</u><br>Primary Secondary Tertiary SU GMC |  |  |  |  |  |  |
| Secondary Procedure (Child                                     | 's Bed Day): None                                                                          |                                                                           |  |  |  |  |  |  |

| Summary of Daily Services                                                  |                                                                                                    |                                                                        |                                   |                                                  |                            |                       |               |  |  |
|----------------------------------------------------------------------------|----------------------------------------------------------------------------------------------------|------------------------------------------------------------------------|-----------------------------------|--------------------------------------------------|----------------------------|-----------------------|---------------|--|--|
| Instructions: The daily note musule supervisor who worked that day.        | ust be complete<br>Additional serv                                                                                                    | ed by a LPHA/counselor who provi<br>vices may be added if a benefician | ded a service o<br>y receives mor | on the date this note i<br>e than 1 service on a | s documenting or b<br>day. | oy a                  |               |  |  |
| Daily Service 1                                                            |                                                                                                    |                                                                        |                                   |                                                  |                            |                       |               |  |  |
| Type of service rendered                                                   |                                                                                                    | Session Topic/Purpose                                                  |                                   |                                                  |                            |                       |               |  |  |
| Select Session Type                                                        | ~                                                                                                    | Select Session Topic                                                   | ~                                 |                                                  |                            |                       |               |  |  |
| Individual or Group: Select In                                             | div/Group 🗸                                                                                                    | Location: Residential :                                                |                                   |                                                  |                            |                       |               |  |  |
| Primary staff:                                                             |                                                                                                    | Co-staff:                                                              |                                   | Duration:                                        |                            |                       |               |  |  |
| Select One                                                                 | ~                                                                                                    | Select One                                                             |                                   | •                                                |                            |                       |               |  |  |
| Comments (Optional):                                                       |                                                                                                    |                                                                        |                                   |                                                  |                            |                       |               |  |  |
|                                                                            |                                                                                                    |                                                                        |                                   |                                                  |                            |                       |               |  |  |
|                                                                            |                                                                                                    |                                                                        |                                   |                                                  |                            |                       |               |  |  |
|                                                                            |                                                                                                    |                                                                        |                                   |                                                  |                            |                       |               |  |  |
|                                                                            |                                                                                                    |                                                                        |                                   |                                                  |                            |                       |               |  |  |
|                                                                            |                                                                                                    |                                                                        |                                   |                                                  |                            |                       |               |  |  |
|                                                                            |                                                                                                    |                                                                        | T                                 | OTAL DURATION:                                   |                            |                       |               |  |  |
|                                                                            |                                                                                                    |                                                                        |                                   |                                                  |                            |                       |               |  |  |
| Daily Narrative                                                            |                                                                                                    |                                                                        |                                   |                                                  |                            |                       |               |  |  |
| Instructions: A brief description/sur                                      | mmary of how all                                                                                                    | SUD residential services provided thr                                  | oughout the day                   | addressed the membe                              | r's behavioral health r    | needs (e.g., symptom, | condition,    |  |  |
| diagnosis, and/or fisk factors).                                           |                                                                                                    |                                                                        |                                   |                                                  |                            |                       |               |  |  |
| _                                                                          |                                                                                                    |                                                                        |                                   |                                                  | F                          | Previous Entries: (S  | elect Note) 🗸 |  |  |
|                                                                            |                                                                                                    |                                                                        |                                   |                                                  |                            |                       |               |  |  |
|                                                                            |                                                                                                    |                                                                        |                                   |                                                  |                            |                       |               |  |  |
|                                                                            |                                                                                                    |                                                                        |                                   |                                                  |                            |                       |               |  |  |
|                                                                            |                                                                                                    |                                                                        |                                   |                                                  |                            |                       |               |  |  |
|                                                                            |                                                                                                    |                                                                        |                                   |                                                  |                            |                       |               |  |  |
| A brief summary of next step                                               | s                                                                                                    |                                                                        |                                   |                                                  |                            |                       |               |  |  |
| Instructions: Including, but not limi update to the problem list as approp | Instructions: Including, but not limited to, planned action steps by the provider or by the beneficiary, collaboration with the beneficiary, collaboration with other provider(s), and any update to the problem list as appropriate. |                                                                        |                                   |                                                  |                            |                       |               |  |  |
|                                                                            |                                                                                                    |                                                                        |                                   |                                                  | -                          |                       |               |  |  |
|                                                                            |                                                                                                    |                                                                        |                                   |                                                  | ŀ                          | Previous Entries: (S  | elect Note) 🗸 |  |  |
|                                                                            |                                                                                                    |                                                                        |                                   |                                                  |                            |                       |               |  |  |
|                                                                            |                                                                                                    |                                                                        |                                   |                                                  |                            |                       |               |  |  |
|                                                                            |                                                                                                    |                                                                        |                                   |                                                  |                            |                       |               |  |  |
|                                                                            |                                                                                                    |                                                                        |                                   |                                                  |                            |                       |               |  |  |
|                                                                            |                                                                                                    |                                                                        |                                   |                                                  |                            | ]                     |               |  |  |
|                                                                            |                                                                                                    |                                                                        |                                   |                                                  |                            |                       |               |  |  |
| Cancel                                                                     |                                                                                                    |                                                                        | Spell Check                       | Save and Continue                                | Save as Pending            | Save as Draft         | Finalize      |  |  |
|                                                                            |                                                                                                    |                                                                        |                                   |                                                  |                            |                       |               |  |  |